# How to Create a Parent Observer Account in Canvas

Hall County Schools

The following options are for parents of Hall County Schools students who wish to observe their child or

children's Canvas course(s).

#### Option 1 - Computer:

If the **mobile app** described in <u>Option 2</u> below is not a good option for you, then Option 1 provides a way for to observe your child or children in Canvas on a computer.

Student Step 1:

# For option 1, you WILL need your student to first login on a computer to their Canvas account and generate a pairing code.

- See Directions for Generating a Pairing Code at the bottom of this document.
- The STUDENT will need to follow the directions in this link to create a <u>pairing code</u> for the parent before the account can be set up.
- Once pairing code has been generated by the student, proceed to the parent steps below.

Parent Steps:

#### Step 1:

Navigate to go.hallco.org

If you already have a Canvas Parent account proceed to Step 6 to login. If you need to create a Parent Canvas account proceed to Step 2 below.

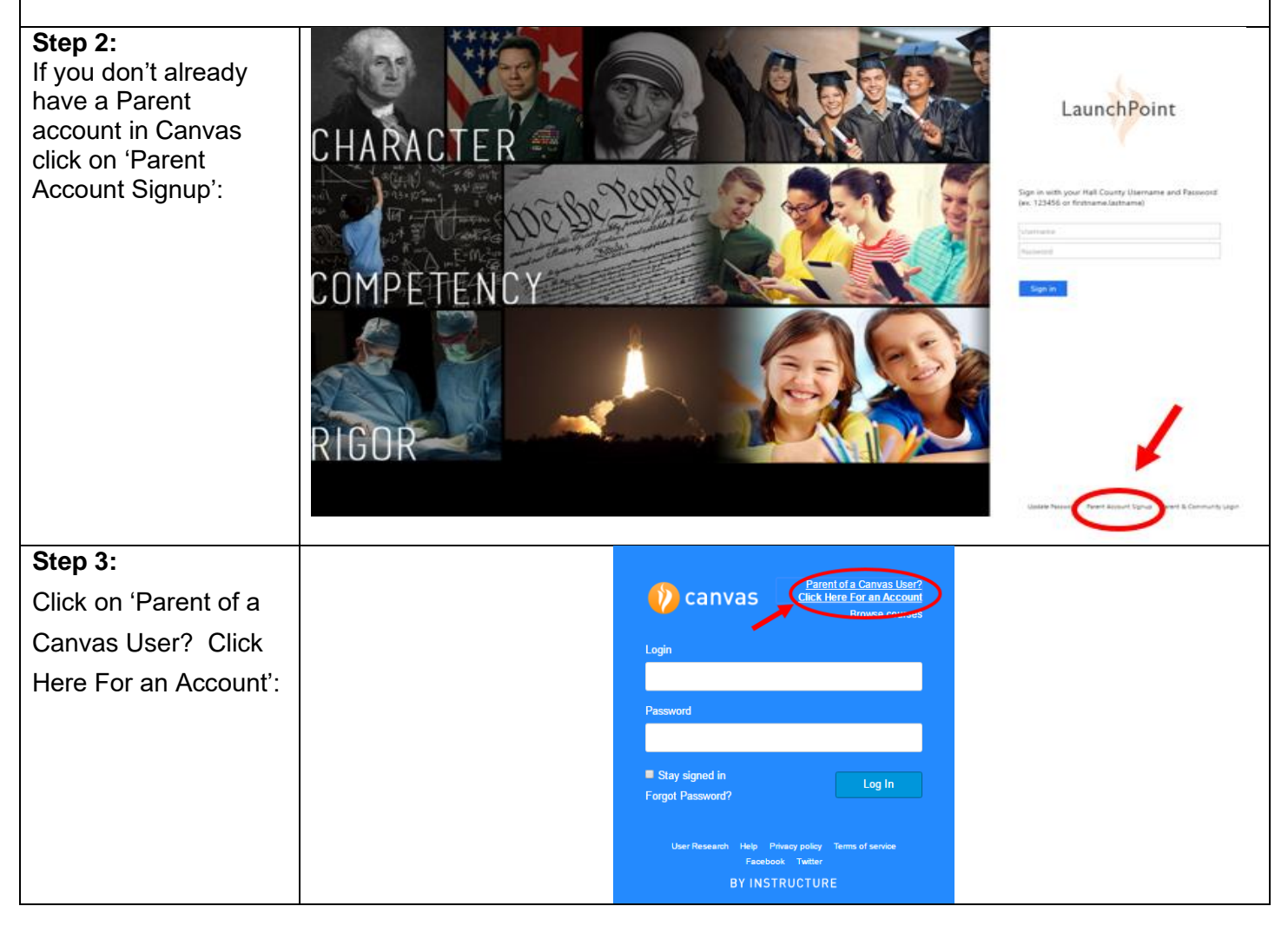

| Step 4:                               | Parent Signup x                                                                                                    |                          |
|---------------------------------------|----------------------------------------------------------------------------------------------------|--------------------------|
| Enter your name                       |                                                                                                    |                          |
| Enter your email                      |                                                                                                    |                          |
| address                               | Your Name                                                                                                    |                          |
| Enter the password                    |                                                                                                    |                          |
| you'd like to use.                    | Your Email                                                                                                    |                          |
| Enter Student Pairing                 |                                                                                                    |                          |
| Code <mark>(What is a</mark>          | Password                                                                                                    |                          |
| pairing code? - The                   |                                                                                                    |                          |
| STUDENT will need                     |                                                                                                    |                          |
| to follow the directions              | Re-enter Password                                                                                                    |                          |
| <mark>in this link to create a</mark> |                                                                                                    |                          |
| pairing code for the                  | Student Pairing Code What is a pairing code?                                                                                                    |                          |
| parent before the                     |                                                                                                    |                          |
| account can be set                    | You agree to the terms of use and acknowledge the privacy policy.                                                                                                    |                          |
| up. Or directions are                 | For agree to the terms of use and dechomedge the privacy policy.                                                                                                    |                          |
| included at the bottom                |                                                                                                    |                          |
| of this document)                     | Cancel Start Participating                                                                                                    |                          |
|                                       |                                                                                                    |                          |
| Step 5:                               |                                                                                                    |                          |
| To add another child to               | your Parent account please follow the steps <u>here</u> .                                                                                                    |                          |
|                                       |                                                                                                    |                          |
| Step 6:                               |                                                                                                    |                          |
| If you already have a                 |                                                                                                    |                          |
| Canvas Parent                         | Launce Launce                                                                                                    | hPoint                   |
| account then click on                 | CHARACTER - Company Company Company Company Company Company Company Company Company Company Company Company Com                                                                                                    |                          |
| 'Canvas Parent &                      | States - States -                                                                                                    | the line was and because |
| Community Login' link                 | Life and have a first and the second second se | utname)                  |

to sign in:

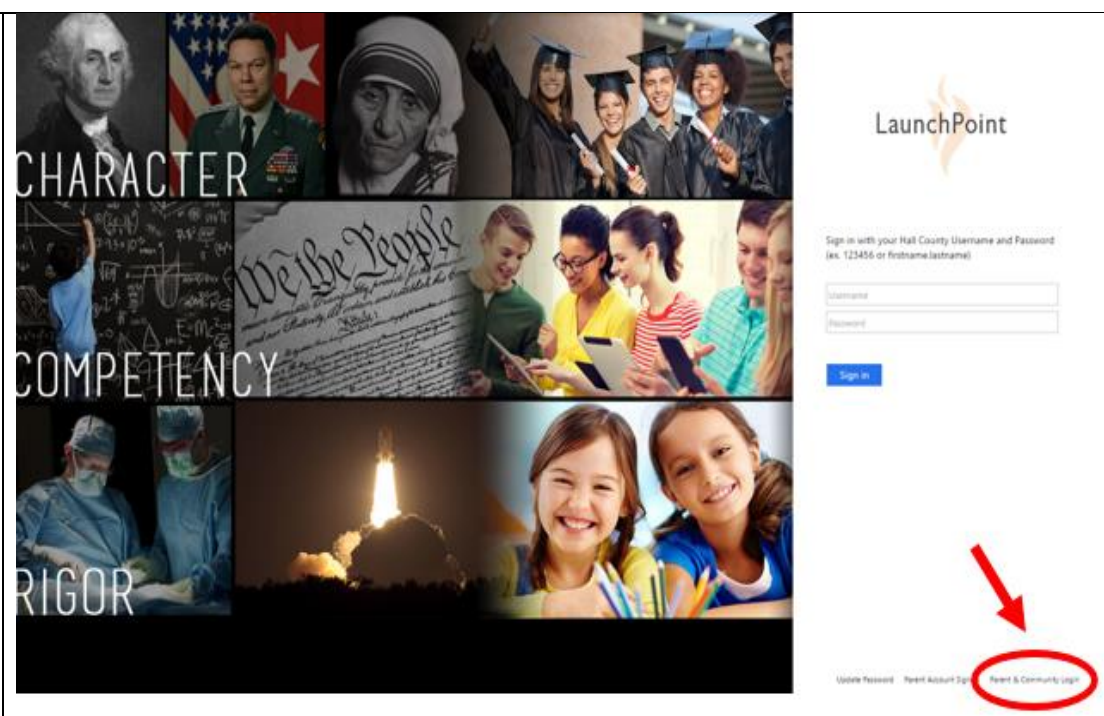

For more detailed information on the parent observer role please view the video at the following link: <u>https://community.canvaslms.com/videos/1302</u>

#### Option 2 - Mobile App:

#### **Canvas Parent App:**

The Canvas Parent app is the mobile version of Canvas that helps parents stay up-to-date with their student's courses.

What is the Canvas Parent App?

Canvas Parent iOS Guide

#### Canvas Parent Android Guide

Please note when the app asks the parent to search for your student's institution (school, district, etc.) be sure to search for '**Hall County Schools'** instead of the name of your child's school:

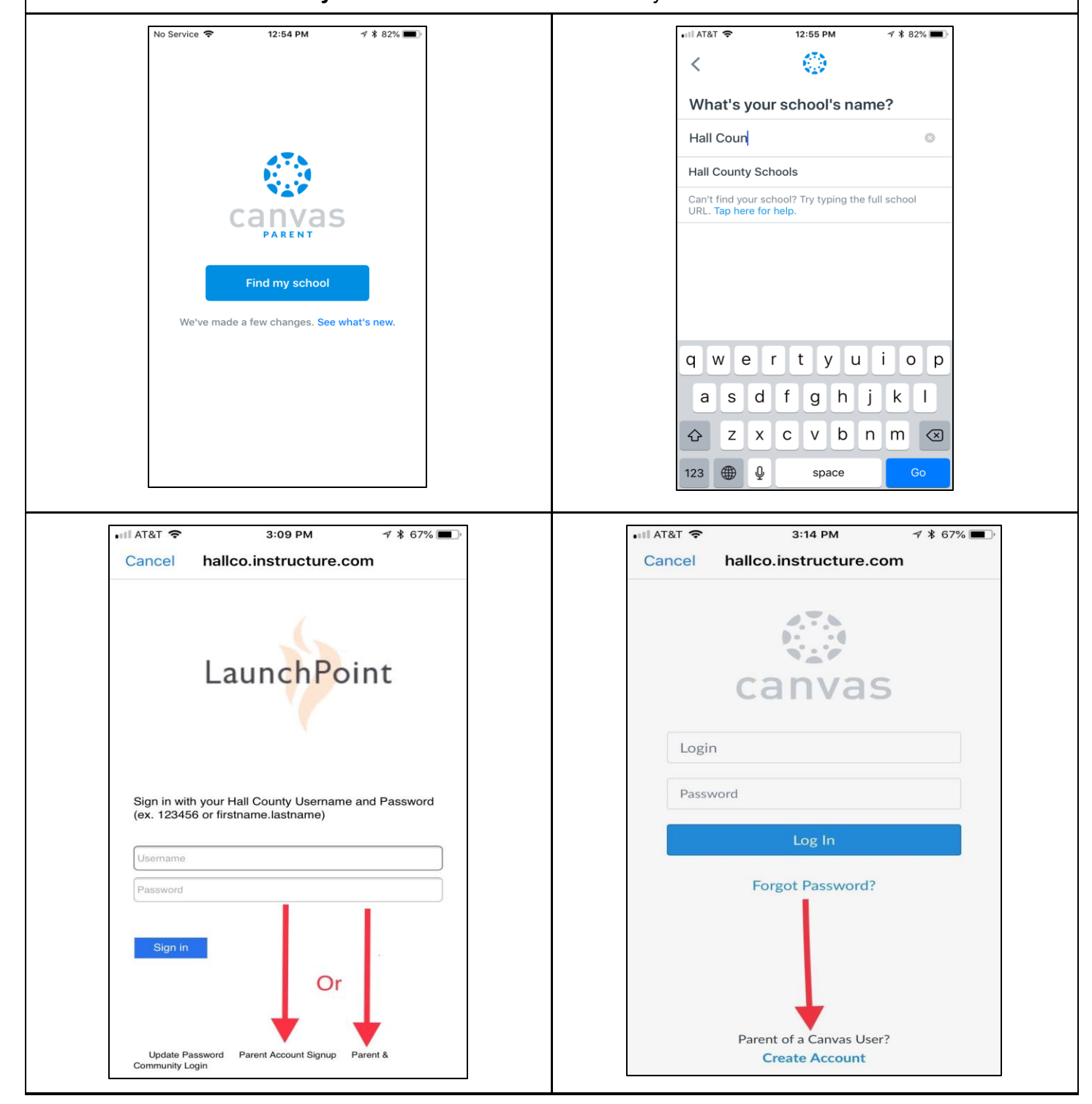

# STUDENT - How do I generate a pairing code for an observer as a student?

As a student, you can generate a pairing code to link an observer to your Canvas account. You must create a separate pairing code for each observer who wants to link to your account. An observer may be your parent, guardian, mentor, counselor, or another individual who needs to view your Canvas courses. Linked observers can view and participate in certain elements of your Canvas courses.

## 1. Open Settings

• In Global Navigation, click the Account link (1), then click the Settings link (2).

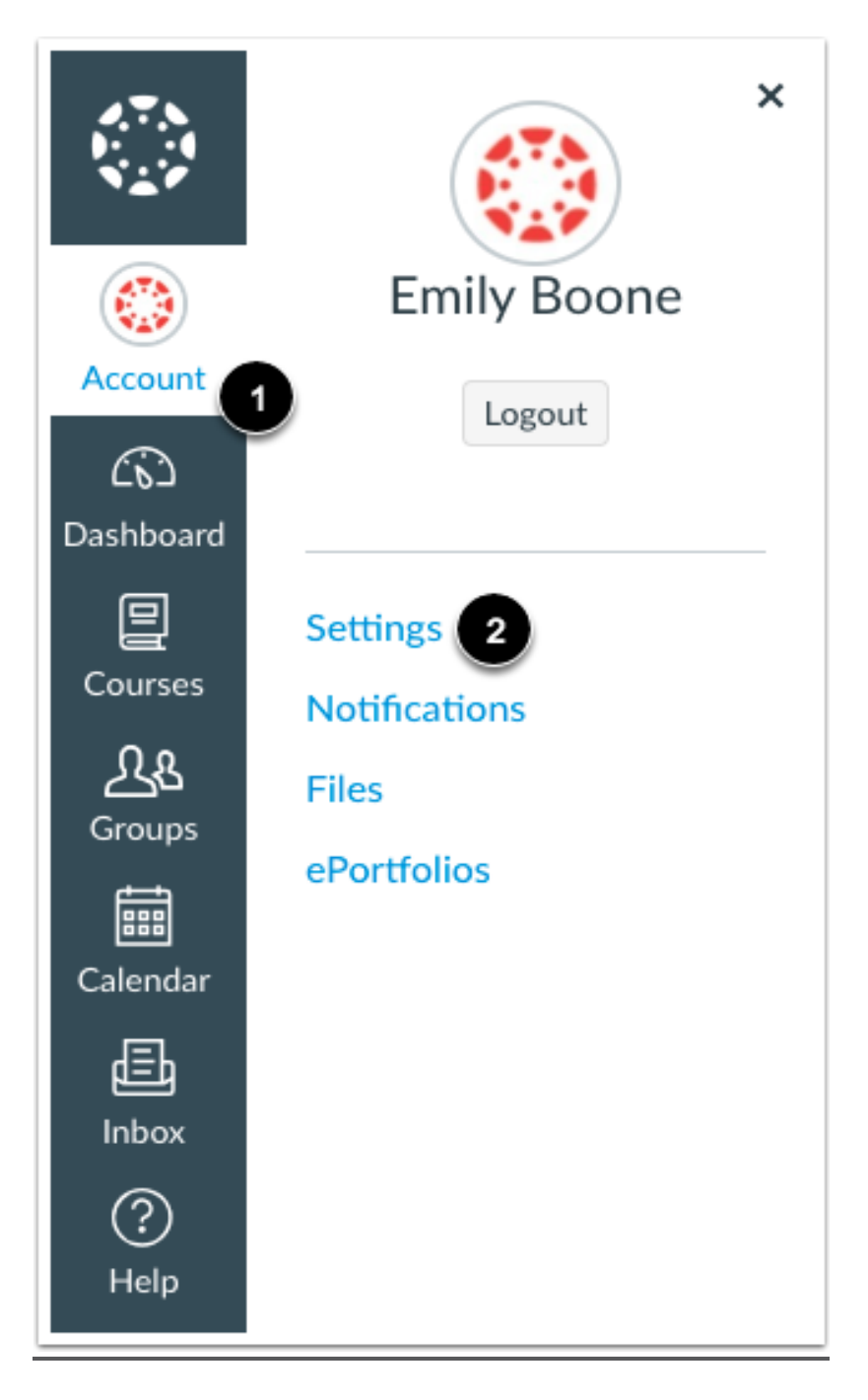

## 2. Pair with Observer

• Click the Pair with Observer button.

| N Edit Settings      |  |
|----------------------|--|
|                      |  |
| & Pair with Observer |  |
|                      |  |
|                      |  |

# 3. Copy Pairing Code

- Copy the six-digit alphanumeric pairing code. You will need to share the code with the observer who will link to your account. The pairing code will expire after seven days or its first use.
- Note: Pairing codes are case sensitive.

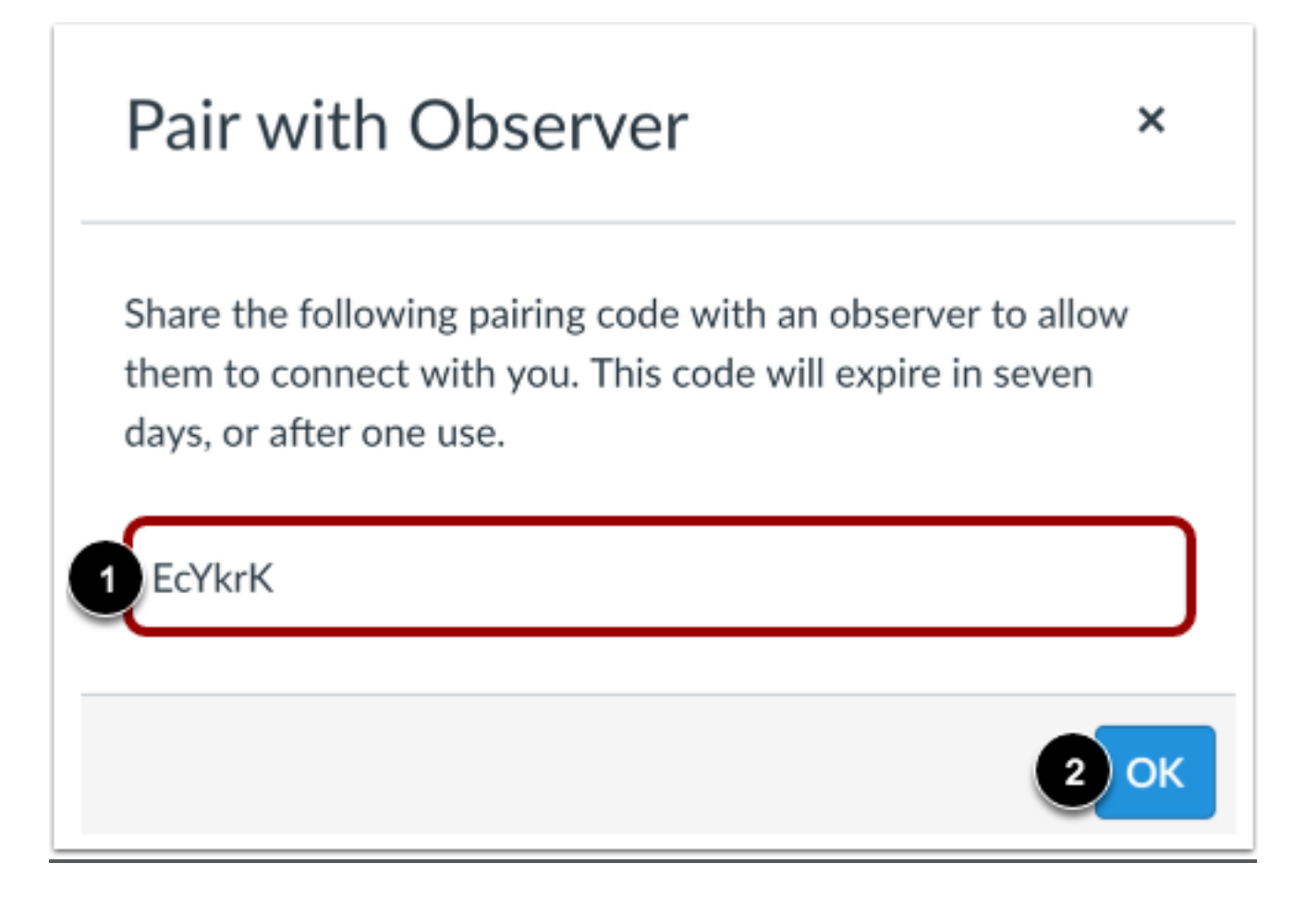